# 企业申报产品流程

## 强烈建议使用群文件内的火狐浏览器

http://ymhc.hljggzyjyw.gov.cn/

以下截图均为测试环境填写(填写数据均为虚拟),与正式平台数据无关联

登录平台

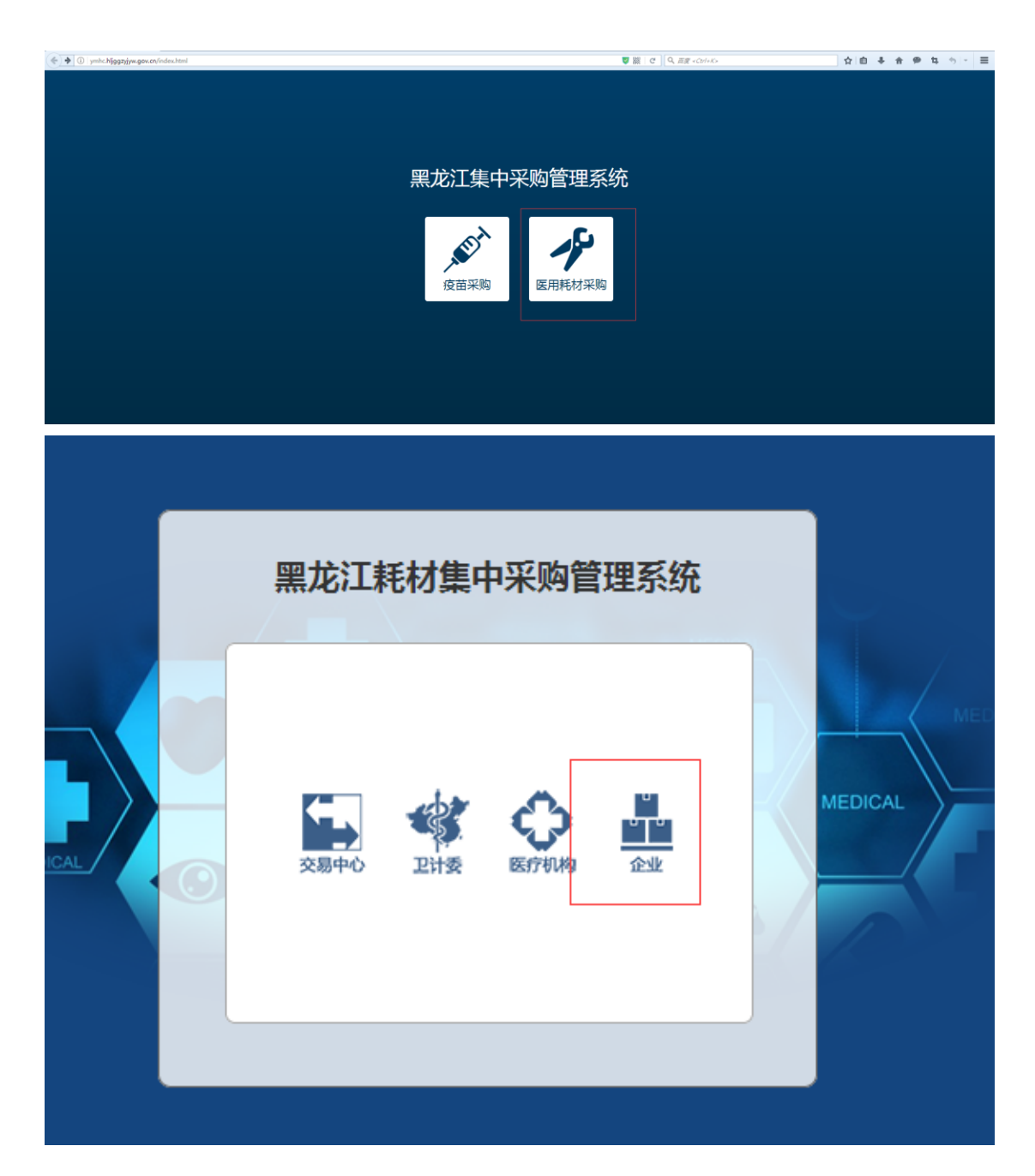

| 黑龙江耗材集中采购                   | 曾理系统 |         |
|-----------------------------|------|---------|
| 手机号:<br>验证码:<br><u>企业注册</u> | 发送   | MEDICAL |
| 登录                          | 证书登录 |         |
|                             |      |         |

1.登录 http://ymhc.hljggzyjyw.gov.cn/ 插上数字证书,点击 CA 登录。

| 点击高级<br>2 |  |
|-----------|--|

| Z | 您的连接不安全                                                                                                    |
|---|----------------------------------------------------------------------------------------------------|
|   | gza.net.cn 的管理员来让确配置网站。为避免您的信息被窃,Firefox 没有建立与该网站的连接。<br>详细 <b>了</b> 解<br>后因<br>直接<br>报告此类错误以帮助 Mozilla 识别和拦截恶意站点 |
|   | gzcanet.cn使用了无效的安全证书。<br>该证书因为此做改要指证书来如而不能依任。<br>该服务编问能子发达相应的中间证书。<br>可能需要导入一个能的化物理子。                             |
|   | 2510997                                                                                                    |

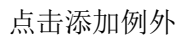

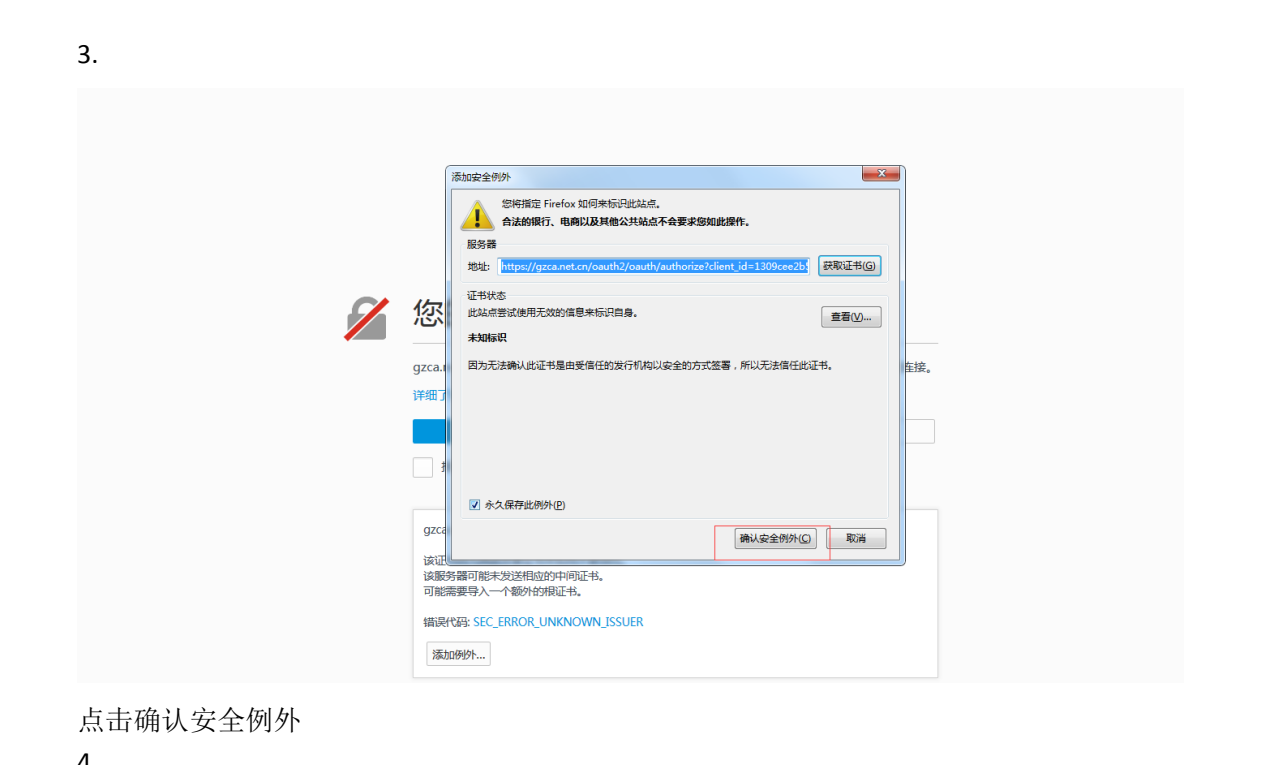

| NetONE is not installed. Please download and install npNetONE from here, then restan | t your browser.<br>数字证书以证 |                                                                                   |  |
|--------------------------------------------------------------------------------------|---------------------------|-----------------------------------------------------------------------------------|--|
|                                                                                      | 数日                        | 学证书认证                                                                             |  |
|                                                                                      | 読録 请将USB Key 派入电論         | 注意:<br>・ 数字证书用の天面人工注册:可算编量类<br>・ 使用USB Key的部門: 清除以Key已超<br>・ 力了在全 海市运用量数计部USB Key |  |
|                                                                                      |                           |                                                                                   |  |

点击 here,下载插件,群里也有(数字证书插件)

#### 一、到企业基本信息中设置申报企业编码(公示的产品目录中提供企业编码)

| 黑龙江耗材集                       | 中采购管 | <b>理系统</b> △ 用 <sup>-</sup> : 離離 改善8 2017年07/ | 324E000B1239  |                 | Q   |     |
|------------------------------|------|-----------------------------------------------|---------------|-----------------|-----|-----|
|                              | 「面页  | 报名管理 × 企业耗材 × 基本信息 ×                          |               |                 |     |     |
| <b>其</b> 耗材计划                | ÷    |                                               |               |                 |     |     |
| si 复苗计划                      | ÷    | 企业信息编程 ? 授交审核                                 | 2 资历审核        |                 |     |     |
| i tuge                       | ÷    | ~~~~~                                         | 9             |                 |     |     |
| <u>) 19968</u>               |      |                                               |               |                 |     |     |
| <ul> <li>(a) 企业総計</li> </ul> | 0.8  | 新 日保存 自提交核验 副经营产品及                            | 资质 最 设置的集厂商编号 |                 |     |     |
| 圓 基本信息                       | •    | 企业基本信息                                        |               |                 |     |     |
| 12 经营资质                      |      |                                               |               |                 |     |     |
|                              |      | 企业名称:                                         | *             | 机构代码证号:         |     | *   |
|                              |      | 法定代表人:                                        |               | 注册资本:           | 金万  | π * |
|                              |      | 企业类型:                                         | 请选择           | 企业联系电话:         |     | *   |
|                              |      | 填报人:                                          |               | 續报人电话:          |     | *   |
|                              |      | 上年捎售额:                                        | * 万元 *        | <b>配</b> 适件可贷质: | 请选择 | •   |
|                              |      | 企业转让:                                         |               |                 |     | *   |

二、企业参与申报产品的报名;按企业参与哪类耗材的产品申报确定

| AULT AU       | 项目名称:             | 项目类型: 讲述                         | a 💌          |                              |                                     |               |                      | 9.10              |
|---------------|-------------------|----------------------------------|--------------|------------------------------|-------------------------------------|---------------|----------------------|-------------------|
| • <u>1978</u> | 原目編号              | 1988                             | 項目実型         | KNa(K)                       | 展名时间                                | 评分标准          |                      | HT:               |
| ±22品 +        | 37770492211219210 | 星龙江省口腔医用药材入量企业维护信息               | 货物关(含药品度中采购) | 展龙江省口腔医用耗材入屋企业绵护信息           | 2017-07-24 05:00 ~ 2017-08-02 21:00 | III FORM      | Bestern I            | Des               |
| + 1000        | 50071117768438138 | 墨龙江曾电生理医用耗材入圈企业维护信息              | 透物类(会药品质中采剂) | 黑龙江曾吧生理医用耗材入图企业维护信息          | 2017-07-24 05:00 ~ 2017-08-02 21:00 | II.           | Examples 1           | DES               |
|               | 70194373328396529 | 展览工餐体外ැ存标点该争化逐用耗材入图<br>企业维护信息    | 活物機(会药品集中采购) |                              | 2017-07-24 05:00 ~ 2017-08-02 21:00 | T-            | B <sub>EROSE</sub> I |                   |
| E#IR#B        | 12380268828133123 | 黑龙江省银科医用耗材入图企业维护保息               | 当物美(会药品集中采购) | 業芯江曾線科医用時材入園企业維护信息           | 2017-07-24 05:00 - 2017-08-02 21:00 | II.           | General I            |                   |
| 中版产品          | 93312743413224633 | 起搏器类、血管介入类 医用耗材增补                | 当物英(会药品集中采购) | 起導職員, 血管介入类 医用肥材增补           | 2017-06-17 05:00 = 2017-06-25 23:55 |               | Bangon I             | B.=====           |
| <b>曲用物理</b>   | 97130771222393223 | 黑龙江曾医疗机构寄殖医用耗材 (血管介)<br>入员)集中原则  | 员物关(会药品集中采购) | 果龙江香医疗机构考望医用鸭材 (血管介入类)果中菜    | 2017-03-24 15:00 ~ 2017-04-15 23:59 | III.          | Br <u>ance</u> I     | 01 <u></u>        |
|               | 07586650287904079 | 展龙江省医疗机构需要医用耗材 ( 起搏器<br>类 ) 黄中采购 | 活物做(会药品度中采购) | 黑龙江集团疗机构浓强因用耗材 ( 起降器供 ) 奥中采购 | 2016-12-23 09:10 = 2017-01-19 23:00 | III.          | B <sub>EROE</sub> I  | B <sub>etic</sub> |
|               | 38976579679813861 | 测试项目企业物填                         | 货物类(会药品集中采购) | 测试项目企业勿填                     | 2016-12-22 11:19 - 2016-12-22 11:20 | II.           | Ganca                |                   |
|               | 16243273919564443 | 黑龙江曾第二英疫苗挂网采购                    | 当物英(会药品集中采购) | 黑龙江曾第二英臣臣往阿采明                | 2016-12-18 01:00 - 2016-12-19 23:00 | II.           | BERGE I              | B. 250            |
|               | 96416177943163565 | 1207至计量转移                        | 货物换(会药品集中采购) |                              | 2016-12-07 11:20 ~ 2016-12-07 11:30 | II FORM       | Buseen               |                   |
|               | 36125629996742778 | 1130中医院系院                        | 货物关(含药品集中采购) |                              | 2016-11-30 13:30 - 2016-11-30 13:40 |               | Branon .             |                   |
|               | 46829361541076469 | 疾控中心采取                           | 质物类(含药品质中采购) |                              | 2016-11-29 13:40 ~ 2016-11-29 13:50 |               | Di <u>anton</u>      |                   |
|               | 75088573940466457 | 医大一硫稀枯采购                         | 货物类(会药品素中采用) |                              | 2016-11-29 09:20 ~ 2016-11-29 09:35 | 田 <u>祥分标准</u> | Beneral Barris       |                   |
|               | 32599196830271542 | 二規則材采购                           | 信物與(含药品集中采购) |                              | 2016-11-28 20:50 - 2016-11-28 21:00 | Baues         | Brance               |                   |

点报名后出现下图;点报名缴费(实际无须缴费)

| 投标         | 报名                                     |          |               |         |                      |           |       |             | × |
|------------|----------------------------------------|----------|---------------|---------|----------------------|-----------|-------|-------------|---|
| <b>0</b> 周 | 新                                      |          |               |         |                      |           |       |             |   |
| 项          | 目基本信息                                  |          |               |         |                      |           |       |             |   |
|            | 项目编                                    | 号: 37770 | )492211219210 |         | 项目状态:                | 公示        |       | -           |   |
|            | 招标项目名                                  | 路:黑龙江    | [省口腔医用耗材入围    | 國企业维护信息 | 招标项目类型:              | 货物类(含药品集  | 『中采购) | -           |   |
|            | 招标产品类别: 耗材 ▼                           |          | •             | 说明:     | 黑龙江省口腔医用             | 目耗材入围企业维护 | 信息    |             |   |
|            |                                        |          |               |         |                      |           |       |             |   |
| 项目包        | [][][][][][][][][][][][][][][][][][][] |          |               |         |                      |           |       |             |   |
|            | 包编号 包名称                                |          | 包分类代码         | 包目录详细   | 标段状态                 | 操作        | F     |             |   |
| 547799     | 4779944503179898 黑龙江省口腔医用耗材入围企业维护信息包   |          | 白信息包          | B02     | [23] <sub>日录详细</sub> | 草稿        |       | 3. <u> </u> |   |
|            |                                        |          |               |         |                      |           |       |             |   |
|            |                                        |          |               |         |                      |           |       |             |   |
|            |                                        |          |               |         |                      |           |       |             |   |

三、产品基础库的导入;产品导入后在资质中逐条维护对应产品的资质 各企业注意:注册证到期的产品请把新、老注册证做成1个 PDF 上传到系统

|                            | 第页 最名智理× 企业转材× 基本信息×                           |                                                                                                    |                                   |
|----------------------------|------------------------------------------------|----------------------------------------------------------------------------------------------------|-----------------------------------|
| ¥ ¥EANi+2N ÷               | 1480. (2010) V 1191 (2010) V (2010)            | Mate                                                                                                    | Q. stalita                        |
| × 校苗计划 ↔                   | NEW 1 (N100+                                   | 2389                                                                                                    |                                   |
| ■ 29020 ÷                  | ○ 用新         +新選         × 出除         国 功入基比库  |                                                                                                    |                                   |
| in conta                   | 医 医型 名称                                        | 材质 段皓范围 最小单位 图案科技院 详细                                                                                                    | IRft:                             |
| Щ <u>е</u> еци<br>Щееции < | 記録書-6総-赤久 報入式(公理記録書(常語名:PhilodI))              | 指令/名     1位/名     元章の第二章の1002(1002)     元章の10(1002)     元章の10(1002)                                                                                                    | X <sub>ies</sub> 6 <sub>888</sub> |
|                            | □                                              | 第1時54A8300041555100.<br>第月人内<br>現在介入機<br>18月小人機                                                                                                    | Mes 625 -                         |
|                            | ENNS-OR-かえ 私人のひとと利答(常長祭:Evie)                  | 19.19月1日 19.19月1日<br>19.19月1日<br>19.19月1日<br>下、<br>下、<br>「本」<br>19.10日の「11」<br>19.10日の「11」<br>19.10日の<br>19.10日の<br>19.10日の<br>19.10日の<br>19.10日の<br>19.10日の<br>19.10日の<br>19.10日の<br>19.10日の<br>19.10日の<br>19.1 | N <sub>ing</sub> 6 <sub>225</sub> |
|                            | 副専務-心社・小久、 様入式心社総理務(商品名:Philodi)               | <ul> <li>(内型(14))</li> <li>(市) 本部</li> <li>(市) 本部<th>Nee 6re</th></li></ul>                                                                                                    | Nee 6re                           |
|                            | □ 記博器-心能-小久 植入式心脏記得器(商品名:PhilosⅡ)              | 武会 / 名     「彼ら私人のの2015553001、     電気人名     気感なんの     気感ない     気感ない                                                                                                    | N <sub>HE</sub> 6 <sub>22</sub>   |
|                            | 記簿器-時刻得後 握入式心理就像時刻器电极得後 Linox Smart S DX 65/17 | 2822. 号岐<br>協力:孫EABC4000880005001,<br>童術3: 使<br>王羅家成功                                                                                                    | Nes 6ast                          |

四、 产品的申报

# 企业应标及产品申报

| ●       投标管理         ●       段名管理         ●       ○         ●       ○         ●       ○         ●       ●         ●       ●         ●       ●         ●       ●         ●       ●         ●       ●         ●       ●         ●       ●         ●       ●         ●       ●         ●       ●         ●       ●         ●       ●         ●       ●         ●       ●         ●       ●         ●       ●         ●       ●         ●       ●         ●       ●         ●       ●         ●       ●         ●       ●         ●       ●         ●       ●         ●       ●         ●       ●         ●       ●         ●       ●         ●       ●         ●       ●         ●       ●         ●       ●                                                                                                    | <ul> <li>● 投标管理</li> <li>● 报名管理</li> <li>● 应标管理</li> <li>● 应标管理</li> <li>● 应标管理</li> <li>● 应标音品</li> <li>● 使标音品</li> <li>● 使标音品</li> <li>● 使标音</li> <li>● 应标音理</li> <li>● 应标音</li> <li>● 应标音<th></th><th></th><th></th><th></th><th></th><th></th></li></ul>                                                                                                    |              |                  |          |                   |          |                     |
|----------------------------------------------------------------------------------------------------|----------------------------------------------------------------------------------------------------|--------------|------------------|----------|-------------------|----------|---------------------|
| · 最高度                 · この标管理                 · この标管理                 · この标管理                 · この标管理                 · この标音理                 · この市方                 · この                 · この                 · 公 修高                 · ごの                 · ごの                 · ごの                 · ごの                 · ごの                 · ごの                 · ごの                 · ごの                 · ごろ                 · ごろ                 · ごろ                 · ごろ                 · ごろ                 · ごろ                 · ごろ                 · ごろ                 · ごろ                 · ごろ                 · ごろ                 · ごろ                 · ごろ                 · ごろ                 · ごろ         <                                                                                                    | 泉 报名管理     「。 应标管理     「。 应标管理     「。 回标管理     「。 日申报产品     「。 中标产品     "。 费用管理     「」 MEEEE     「」 MEEEE     「」 MEEEE     「」 MEEEE     「」 MEEEE     「」 MEEEE     「」 MEEEE     「」 MEEE     「」 MEE     「」 MEE     」 MEE     「」 MEE     」 MEE     」 MEE     」 MEE     」 MEE     「」 MEE     」 MEE     」 MEE     」 MEE   | ◎ 投标管        | 理                | <b>.</b> |                   |          |                     |
| Competendend     Competendend     Competendend     Competended     Competended     Com            |                                                                                                    |              | 3管理              |          |                   |          |                     |
| Cuberte      Compared      Cuberte      Cuberte              | Cube Le     Company     Cube Le     Company     Company     Cube Le     Company     Company     Cube Le     Company     Company | ក សេង        | =0410            |          |                   |          |                     |
| こ       中标产品         ま。       専用管理         ・       ・         ・       ・         ・       ・         ・       ・         ・       ・         ・       ・         ・       ・         ・       ・         ・       ・         ・       ・         ・       ・         ・       ・         ・       ・         ・       ・         ・       ・         ・       ・         ・       ・         ・       ・         ・       ・         ・       ・         ・       ・         ・       ・         ・       ・         ・       ・         ・       ・         ・       ・         ・       ・         ・       ・         ・       ・         ・       ・         ・       ・         ・       ・         ・       ・         ・       ・         ・       ・         ・       169399129558007 <th>・       中标产品         ・       ・         ・       ・         ・       ・         ・       ・         ・       ・         ・       ・         ・       ・         ・       ・         ・       ・         ・       ・         ・       ・         ・       ・         ・       ・         ・       ・         ・       ・         ・       ・         ・       ・         ・       ・         ・       ・         ・       ・         ・       ・         ・       ・         ・       ・         ・       ・         ・       ・         ・       ・         ・       ・         ・       ・         ・       1693691239588007         ・       ・         ・       1693691239588007         ・       ・         ・       ・         ・       1693691239588007</th> <th>KO CAN</th> <th></th> <th></th> <th></th> <th></th> <th></th>                                                                                                    | ・       中标产品         ・       ・         ・       ・         ・       ・         ・       ・         ・       ・         ・       ・         ・       ・         ・       ・         ・       ・         ・       ・         ・       ・         ・       ・         ・       ・         ・       ・         ・       ・         ・       ・         ・       ・         ・       ・         ・       ・         ・       ・         ・       ・         ・       ・         ・       ・         ・       ・         ・       ・         ・       ・         ・       ・         ・       ・         ・       1693691239588007         ・       ・         ・       1693691239588007         ・       ・         ・       ・         ・       1693691239588007                                                                                                    | KO CAN       |                  |          |                   |          |                     |
| ・       ●       ●       ●       ●       ●       ●       ●       ●       ●       ●       ●       ●       ●       ●       ●       ●       ●       ●       ●       ●       ●       ●       ●       ●       ●       ●       ●       ●       ●       ●       ●       ●       ●       ●       ●       ●       ●       ●       ●       ●       ●       ●       ●       ●       ●       ●       ●       ●       ●       ●       ●       ●       ●       ●       ●       ●       ●       ●       ●       ●       ●       ●       ●       ●       ●       ●       ●       ●       ●       ●       ●       ●       ●       ●       ●       ●       ●       ●       ●       ●       ●       ●       ●       ●       ●       ●       ●       ●       ●       ●       ●       ●       ●       ●       ●       ●       ●       ●       ●       ●       ●       ●       ●       ●       ●       ●       ●       ●       ●       ●       ●       ●       ●       ●       ●       ●       ●       ●                                                                                                    | 中标子品     参数     第目管理     ●の     ●の       | t, ef        | 申报产品             |          |                   |          |                     |
|                                                                                                    |                                                                                                    | <b>译</b> 。中核 | 示产品              |          |                   |          |                     |
| 単央     MT       音 企业信息     ・       1 企业信息     ・       1 企业     ・       1 企业     ・       1 企业     ・       1 企业     ・       1 企业     ・       1 企业     ・       1 企业     ・                                                                                                    | ●次 単作目2×         日企业信息       ● ※         日企业信息       ● ※         10 企业信息       ● ※         10 企业信息       ● ※         11 企业信息       ● ※         12 企业信息       ● ※         13 企业信息       ● ※         14 企业信息       ● ※         15 企业信息       ● ※         15 企业信息       ● ※         16 企业信息       ● ※         16 企业信息       ● ※         16 企业信息       ● ※         16 企业信息       ● ※         16 企业信息       ● ※         16 企业信息       ● ※         16 ② 2017235558007       ② 長期試001包         2017-02-21 14:10:00       ●                                                                                                    | \$。弗B        | 日管理              |          |                   |          |                     |
| 企业信息         単次         単次         単次           ① 企业信息         ●         ●         ●         ●         ●         ●         ●         ●         ●         ●         ●         ●         ●         ●         ●         ●         ●         ●         ●         ●         ●         ●         ●         ●         ●         ●         ●         ●         ●         ●         ●         ●         ●         ●         ●         ●         ●         ●         ●         ●         ●         ●         ●         ●         ●         ●         ●         ●         ●         ●         ●         ●         ●         ●         ●         ●         ●         ●         ●         ●         ●         ●         ●         ●         ●         ●         ●         ●         ●         ●         ●         ●         ●         ●         ●         ●         ●         ●         ●         ●         ●         ●         ●         ●         ●         ●         ●         ●         ●         ●         ●         ●         ●         ●         ●         ●         ●         ●         ●         ●                                                                                                    |                                                                                                    | \$¢ ∞.       | 004              |          |                   |          |                     |
| 単次         M/F 目程 ×           ● 企业信息         ● 単語           ● 企业信息         ● 単語           ● 企业信息         ● 単語           ● 企业信息         ● 単語           ● 企业信息         ● 単語           ● 企业信息         ● 単語           ● 企业信息         ● 単語           ● 企业信息         ● 「「「「」」」」」           ● 企业信息         ● 「「」」」           ● 広告点         ● 「「」」」           ● 広告点         ● 「「」」」           ● 「「」」」         ● 「「」」」           ● 「「」」」         ● 「「」」」           ● 「「」」」         ● 「「」」」           ● 「「」」」         ● 「「」」           ● 「」」         ● 「「」」           ● 「」」         ● 「」」           ● 「」」         ● 「」」           ● 「」」         ● 「」」           ● 「」」         ● 「」」           ● 「」」         ● 「」」           ● 「」」         ● 「」」           ● 「」」         ● 「」」           ● 「」」         ● 「」」           ● 「」」         ● 「」」           ● 「」」         ● 「」」           ● 「」」         ● 「」           ● 「」         ● 「」           ● 「」         ● 「」           ● 「」         ● 「」                                                                                                    | 画公型信息         通公型信息         通び目録 ×           ● 企业合品         ● 副語         ● 副語           ● 企业合品         ● 副語         ● ■ ■ ● ● ● ● ● ● ● ● ● ● ● ● ● ● ● ● ●                                                                                                    |              |                  |          |                   |          |                     |
| ■ 企业信息         ●           ● 企业完品         ●           ● 企业完品         ●           ● 企业会         ●           ● 企业会         ●           ● ○         ●           ● ○         ●           ● ○         ●           ● ○         ●           ● ○         ●           ● ○         ●           ● ○         ●           ● ○         ●           ● ○         ●           ● ○         ●           ● ○         ●           ● ○         ●           ● ○         ●           ● ○         ●           ● ○         <                                                                                                    | ● 企业信息         ● 刷新           ● 企业信息         ● 刷新           ● 企业信息         ● 「「「」」」」」」           ● 企业信息         ● 「」」」」           ● 企业信息         ● 「」」」           ● 企业信息         ● 「」」」           ● 企业信息         ● 「」」」           ● 企业信息         ● 「」」」           ● 「」」」         ● 「」」」           ● 「」」」         ● 「」」」           ● 「」」」         ● 「」」」           ● 「」」」         ● 「」」           ● 「」」」         ● 「」」           ● 「」」」         ● 「」」           ● 「」」」         ● 「」」           ● 「」」」         ● 「」」           ● 「」」         ● 「」」           ● 「」」         ● 「」」           ● 「」」         ● 「」」           ● 「」」         ● 「」」           ● 「」」         ● 「」」           ● 「」」         ● 「」」           ● 「」」         ● 「」」           ● 「」」         ● 「」」           ● 「」」         ● 「」           ● 「」」         ● 「」           ● 「」」         ● 「」           ● 「」」         ● 「」           ● 「」         ● 「」           ● 「」         ● 「」           ● 「」         ● 「」 <tr< th=""><th></th><th>自贝 <b>拉标官理 ×</b></th><th></th><th></th><th></th><th></th></tr<>                                                                                                    |              | 自贝 <b>拉标官理 ×</b> |          |                   |          |                     |
| <ul> <li>         ・協会処疫菌         ・協会処疫菌         ・協会処疫         ・協会処税         ・協振項目名称         ・協病項目編         ・協会処税         ・協会処税         ・協会処税         ・協会処         ・協会処         ・協会の         ・協会のの         ・協会のの         ・協会のののののの         ・         ・協会のののののののののののののののののののののののの</li></ul> | 配企业成绩         ご服名項目名称         所属項目编号         包名称         反易潮ば001           転 丸北枝切         招标項目名称         所属項目编号         包名称         应标截止时间           交易潮ば001         51693691239588007         交易潮ば001         2017-02-2114:10:00                                                                                                    |              | 0刷新              |          |                   |          |                     |
| 面金班移材         招标項目名称         所属項目编号         包名称         应标截止时间           交易测试001         51693691239588007         交易测试001包         2017-02-21 14:10:00                                                                                                    | 面金地結本         招标項目名称         所属項目编号         包名称         应标截止时间           転業耗材议价         交易器议001         51693691239558007         交易器议001包         2017-02-21 14:10:00                                                                                                    | 1 企业疫苗       | 已报名项目包列表         |          |                   |          |                     |
| 荣 耗材议价     文易测试001     51693691239588007     交易测试001     2017-02-2114:10:00     2017-02-2114:10:00     2017-02-2114:10:00     2017-02-2114:10:00     2017-02-2114:10:00     2017-02-2114:10:00     2017-02-2114:10:00     2017-02-2114:10:00     2017-02-2114:10:00     2017-02-2114:10:00     2017-02-2114:10:00     2017-02-2114:10:00     2017-02-2114:10:00     2017-02-2114:10:00     2017-02-2114:10:00     2017-02-2114:10:00     2017-02-2114:10:00     2017-02-2114:10:00     2017-02-2114:10:00     2017-02-2114:10:00     2017-02-2114:10:00     2017-02-2114:10:00     2017-02-2114:10:00     2017-02-2114:10:00     2017-02-2114:10:00     2017-02-2114:10:00     2017-02-2114:10:00     2017-02-2114:10:00     2017-02-2114:10:00     2017-02-2114:10:00     2017-02-2114:10:00     2017-02-2114:10:00     2017-02-2114:10:00     2017-02-2114:10:00     2017-02-2114:10:00     2017-02-2114:10:00     2017-02-2114:10:00     2017-02-2114:10:00     2017-02-2114:10:00     2017-02-2114:10:00     2017-02-2114:10:00     2017-02-2114:10:00     2017-02-2114:10:00     2017-02-2114:10:00     2017-02-2114:10:00     2017-02-2114:10:00     2017-02-2114:10:00     2017-02-2114:10:00     2017-02-2114:10:00     2017-02-2114:10:00     2017-02-2114:10:00     2017-02-2114:10:00     2017-02-2114:10:00     2017-02-2114:10:00     2017-02-2114:10:00     2017-02-2114:10:00     2017-02-2114:10:00     2017-02-2114:10:00     2017-02-2114:10:00     2017-02-2114:10:00     2017-02-2114:10:00     2017-02-2114:10:00     2017-02-2114:10     2017-02-2114:10     2017-02-2114     2017-02-2114     2017-02-21     2017-02-21     2017-02-21     2017-02-21     2017-02-21     2017-02-21     2017-02-21     2017-02-21     2017-02-21     2017-02-21     2017-02-21     2017-02-21     2017-02-21     2017-02-21     2017-02-21     2017-02-21     2017-02-21     2017-02-21     2017-02-21     2017-02-21     2017-02-21     2017-02-21     2017-02-21     2017-02-21     2017-02-21     2017-02-21     2017-02-21     2017-02-21     2017-02-21     2017-02-21     2017-02-21     2017-02-21                  | 交易测试001 51693691239588007 交易测试001包 2017-02-21 14:10:00                                                                                                    |              | 招标项              | 间名称      | 所属项目编号            | 包名称      | 应标截止时间              |
|                                                                                                    |                                                                                                    | 📢 耗材议价       | 交易测试001          |          | 51693691239588007 | 交易测试001包 | 2017-02-21 14:10:00 |
|                                                                                                    |                                                                                                    |              |                  |          |                   |          |                     |

点击进入应标,进行应标。

| 7      | 首页 应标管: | 理×            |                     |                                                                                                    |      |                                                                             |          |            |
|--------|---------|---------------|---------------------|----------------------------------------------------------------------------------------------------|------|-----------------------------------------------------------------------------|----------|------------|
| 全业信息 中 | ○ 刷新    | 产且应标等理        |                     |                                                                                                    |      |                                                                             | ~        |            |
| 全业产品 + |         | 1 HUNDERPERIE |                     |                                                                                                    |      |                                                                             | ^        |            |
| 企业疫苗   | 已报名项目包列 | 17715         | INF H INTERNET-POOL |                                                                                                    | 15   | (h f)                                                                       |          |            |
| 企业耗材 🚽 |         | 211 62        | PC初期间,001           |                                                                                                    | 6    | Anas: 文笏测试,001包                                                             |          | 操          |
| ;耗材议价  | 交易测试001 | 通用名称:         |                     | 关键字:                                                                                                    |      |                                                                             | Q 查询     | S <u>#</u> |
|        |         | 酸戶1內补         | 骨科植入-人工关节<br>-酸关节   | 22.2E; C171 /<br>22.2E; C173 /<br>22.2E; C147 /<br>28E; C149 /<br>28E; C151 /<br>28E; C155 /<br>28E; C155 /<br>28E; C155 /<br>28E; C157 /<br>28E; C161 /<br>28E; C163 /<br>28E; C163 /<br>28E; C167 /<br>28E; C169 / | 1个/金 | 流水码:EC0001825322820001,<br>章:置入类,<br>用途:置换材料,<br>销售厂面最短:E253,<br>功能:人工关节-初次 | A Caster | 1<br>1     |

点击产品申报,进行产品申报。

|             | 首页     | 应标管理 × 投标产品 | -编辑 ×                   |   |                           |                                             |
|-------------|--------|-------------|-------------------------|---|---------------------------|---------------------------------------------|
| 🛄 企业信息 🛛 🕂  |        | 产品通用名称:     | 髋臼内衬                    | 1 | 类型:                       | 骨科植入-人工关节-髋关节                               |
| ■ 企业产品 +    |        | 1117        |                         |   | les th                    |                                             |
| 順 企业疫苗      |        | 材與:         |                         |   | 现俗:                       | CI 41 / 22.2 E ; CI 43 / 22.2 E ; CI 45 / 2 |
| fill 企业耗材 · | <      | 单位:         | 1个/盒                    |   | <i>i</i> <sup>nc</sup> 地: |                                             |
| 🛒 耗材议价      |        | 详细:         | 流水码:EG0001825322820001, |   |                           |                                             |
|             |        |             | 早: 11八天,<br>用途:置换材料,    |   |                           |                                             |
|             | 申扌     | 很产品信息       |                         |   |                           |                                             |
|             |        | 申报状态:       | 填服中                     |   |                           |                                             |
|             |        | 通用名称:       |                         | * | <b>Q</b> 选择               |                                             |
|             |        | 申报价格:       |                         | 売 | 注:请针对招标产品的单位              | 【1个/盒】进行报价                                  |
|             |        | 均价:         |                         | ] |                           |                                             |
|             | 中报运动   | <b>占资</b> 质 |                         |   |                           |                                             |
| ¥. 世华答理     | 序号     | 资质名称        | 要求 资质说明                 |   |                           | 备注                                          |
| H + H + H H | キムーッチ・ | レントロンサイト    | + +D                    |   |                           |                                             |

| 点击选择, | 进行选择产品进行申报。 |  |
|-------|-------------|--|
|       |             |  |

|        |   | 首页 应标管理 > | × 投标产品-编           | 扁辑 ×            |              |                                                     |      |                                                             |              |                  |
|--------|---|-----------|--------------------|-----------------|--------------|-----------------------------------------------------|------|-------------------------------------------------------------|--------------|------------------|
| 企业信息   | ÷ | 国保存       | 产品选择               |                 |              |                                                     |      |                                                             | ×            |                  |
| ■ 企业产品 |   |           | 7 100/271          |                 |              |                                                     |      |                                                             | ^            |                  |
| î 企业疫苗 |   | 招标产品信息    | 类型: 请              | 选择              | $\checkmark$ | 名称:                                                 |      |                                                             | <b>Q</b> ,查询 |                  |
| 1 企业耗材 |   |           |                    |                 |              | N/ 678 x3x                                          |      |                                                             |              |                  |
| 🕵 耗材议价 |   |           | 2007K#0: EC        | 30001825322820  | J01          | 大班子                                                 |      |                                                             |              |                  |
|        |   |           | 选择 类型              | 产品名称            | 材质           | 规格范围                                                | 最小单位 | 详细                                                          | 国家科技奖        |                  |
|        |   |           | O<br>-人工关节<br>-酸关节 | SERF骨水泥髋<br>臼内衬 |              | CI 41 / 22.2<br>E; CI 43 / 22.2<br>E; CI 45 /<br>22 | 1个/盒 | 流水码:EG0001825322820001,<br>章:置入类,<br>用途:置换材料,<br>功能:人工关节-初次 | 无国家奖项        |                  |
|        |   |           |                    |                 |              |                                                     |      |                                                             |              |                  |
|        |   | 申报产品信.    |                    |                 |              |                                                     |      |                                                             |              | <del>ر ب (</del> |
| 1 投标管理 | ÷ |           |                    |                 |              |                                                     |      | 共1条记录共1页                                                    | 第1页 1 最后页    |                  |
| 2 住货管理 |   |           |                    | _               | _            |                                                     | _    |                                                             |              |                  |

| 黑龙江疫苗                 | 耗材 | 电子招 | 标采购集中管理系    | <b>系统</b> 各用户:18645017871 欢迎你 2017年02月 | 21日1 | 3时49分        |                                                      |
|-----------------------|----|-----|-------------|----------------------------------------|------|--------------|------------------------------------------------------|
|                       |    | 首页  | 应标管理 × 投标产品 | ∄-编辑 ×                                 |      |              |                                                      |
| 📕 企业信息                | ÷  |     | 产品通用名称:     | 髋臼内衬                                   |      | 类型:          | 骨科植入-人工关节-髋关节                                        |
| ◎ 企业产品                | ÷  |     | 材质:         |                                        |      | 规格:          | CI 41 / 22.2 E ; CI 43 / 22.2 E ; CI 45 / 22.2 E ; C |
| •••• 企业疫苗             | •  |     | 单位:         | 1个/盒                                   | ]    | 产地:          |                                                      |
| ・         ・         ・ |    |     |             |                                        |      | ¢            |                                                      |
|                       |    |     |             |                                        |      |              |                                                      |
|                       |    |     | 中报状态:       | <b></b> 埴扱中                            |      |              |                                                      |
|                       |    |     | 通用名称:       | SERF骨水泥髋臼内衬                            | *    | Q 选择         |                                                      |
|                       |    |     | 中报价格:       | 2301                                   | 元    | 注:请针对招标产品的单位 | 【1个/盒】进行报价                                           |
|                       |    |     | 均价:         | 2340                                   | ]    |              |                                                      |
| <b>ሰ</b> 投标管理         | ÷  | 申报产 | 晶资质         |                                        |      |              |                                                      |

### 完善好信息,申报价格(只申报全国最低价;均价可不填)

| 未况过发田托付电于指标未购集中管理系统 Ci <sup>HU</sup> : 18843017671 X x № 401/40/12111384397 |          |             |                             |              |              |                                                      |  |  |  |  |
|-----------------------------------------------------------------------------|----------|-------------|-----------------------------|--------------|--------------|------------------------------------------------------|--|--|--|--|
|                                                                             | 首页       | 应标管理 × 投标产品 | -编辑 ×                       |              |              |                                                      |  |  |  |  |
| 📕 企业信息 🛛 🕂                                                                  | □ 保石     | 日保存         |                             |              |              |                                                      |  |  |  |  |
| ■ 企业产品 +                                                                    |          |             |                             |              |              |                                                      |  |  |  |  |
| 1 企业疫苗                                                                      | 招相       | 招标产品信息      |                             |              |              |                                                      |  |  |  |  |
| 1 企业耗材                                                                      |          |             |                             |              |              |                                                      |  |  |  |  |
| 😴 耗材议价                                                                      |          | 招标项目:       | 交易测试001                     |              | 包信息:         | 交易测试001包                                             |  |  |  |  |
|                                                                             |          | 产品通用名称:     | 龍臼内衬                        |              | 类型:          | 骨科植入-人工关节-髋关节                                        |  |  |  |  |
|                                                                             |          | 材质:         |                             |              | 规格:          | CI 41 / 22.2 E ; CI 43 / 22.2 E ; CI 45 / 22.2 E ; G |  |  |  |  |
|                                                                             |          | 单位:         | 1个/盒                        |              | 产地:          |                                                      |  |  |  |  |
|                                                                             |          | 详细:         | 流水码:EG0001825322820001,     |              |              | ^                                                    |  |  |  |  |
|                                                                             |          |             | 章:寬入夾,<br>用途:置换材料,          |              |              | ~                                                    |  |  |  |  |
|                                                                             |          |             | Aufe din sent ohn telt over |              |              |                                                      |  |  |  |  |
|                                                                             | <b>#</b> | 板产品信息       |                             |              |              |                                                      |  |  |  |  |
|                                                                             |          | 申报状态:       | 填报中                         | $\checkmark$ |              | 🧶 e u s 🕈                                            |  |  |  |  |
|                                                                             |          | 通用名称:       | SERF骨水泥髋臼内衬                 | *            | <b>Q</b> 选择  |                                                      |  |  |  |  |
| ⅔ 供货管理 ÷                                                                    |          |             | ,                           |              | 注·诸针对招标产品的单位 | [1个/金] 进行报价                                          |  |  |  |  |

完善好后,点击保存。

| ■ 企业信息 +      |                      |                     |                                                                                                    |
|---------------|----------------------|---------------------|----------------------------------------------------------------------------------------------------|
| ■ 企业产品 +      |                      |                     |                                                                                                    |
| 1 企业疫苗        | 招标产品信息               |                     |                                                                                                    |
| 値 企业耗材   ◀    |                      |                     |                                                                                                    |
| 📢 耗材议价        | 折                    | 脉项目: 交易测试           | 001 4位良, 赤豆薯時1001年                                                                                                    |
|               | 7 <sup>22</sup> dhit | 用名称: 髋臼内衬           | 价格加密选项 × (节-碳关节                                                                                                    |
|               |                      | 材质:                 | 明文价格: 2301 CI 43 / 22.2 E; CI 45 / 22.2 E;                                                                                                    |
|               |                      | 单位: 1个/盒            | 密义价格:                                                                                                    |
|               |                      | 详细: 流水码::<br>章: 置入多 | □ ◆ 不加密保存        ◆ 不加密保存       ◆                                                                                                    |
|               |                      | 用途:置持               | 材 註::价格加密后能有效保护您的投标产品价格。<br>                                                                                                    |
|               | 申报产品信息               |                     |                                                                                                    |
|               | 4                    | 报状态: 填报中            |                                                                                                    |
| 쉽 投标管理      ⊕ | 30                   | 田名称· SERE母          | water and the second second |

#### 选择不加密保存。

|        |     | 首页                      | 应标管理 × 投标产品 | -编辑 ×                                         |              |      |                                                      |  |  |  |
|--------|-----|-------------------------|-------------|-----------------------------------------------|--------------|------|------------------------------------------------------|--|--|--|
| 📕 企业信息 | ÷   | □ 保存 X 删除 ● 手动改作   由 电影 |             |                                               |              |      |                                                      |  |  |  |
| ■ 企业产品 | ÷   |                         |             |                                               |              |      |                                                      |  |  |  |
| 順 企业疫苗 |     | 招标产品信息                  |             |                                               |              |      |                                                      |  |  |  |
| ⑩ 企业耗材 | •   |                         |             |                                               | _            |      | 1                                                    |  |  |  |
| 🙀 耗材议价 |     |                         | 招标项目:       | 交易测试001                                       |              | 包信息: | 交易测试001包                                             |  |  |  |
|        |     |                         | 产品通用名称:     | 髋臼内衬                                          |              | 类型:  | 骨科植入-人工关节-髋关节                                        |  |  |  |
|        |     |                         | 材质:         |                                               |              | 规格:  | CI 41 / 22.2 E ; CI 43 / 22.2 E ; CI 45 / 22.2 E ; ( |  |  |  |
|        |     |                         | 单位:         | 1个/盒                                          |              | 产地:  |                                                      |  |  |  |
|        |     |                         | 详细,         | 流水码:EG0001825322820001,<br>章:置入类,<br>用途:置换材料, |              |      | Ŷ                                                    |  |  |  |
|        |     | ф.                      | 中报/产品信息     |                                               |              |      |                                                      |  |  |  |
|        |     |                         | 申报状态:       | 填报中                                           | $\checkmark$ |      | <b>1</b>                                             |  |  |  |
| 投标管理   | ÷   |                         | 通用名称:       | SERF骨水泥髋臼内衬                                   | *            |      |                                                      |  |  |  |
| 供货管理   | -‡- |                         |             |                                               |              |      |                                                      |  |  |  |

确认信息无误后,点击 申报。该产品完成申报

请各企业注册产品的申报状态:填报中(是产品没有申报) 已申报(是完成本条产品的申报)

例: 企业有 20 条产品需要申报,请确认这 20 条产品的状态是不是全部为已申报;